# 宁波市安全生产网络培训学院

# 使用说明手册

宁波市安全生产网络培训学院

http://www.nbaqxy.com

2017年9月

宁波市安全生产网络培训学院 www.nbaqxy.com,技术服务电话: 87739803

# 目录

| 目 录2               |
|--------------------|
| 宁波市安全生产网络培训学院使用手册3 |
| 1 学院简介             |
| 2 学员须知             |
| 3 培训注册             |
| 4 监管部门             |
| 5 证书查询             |
| 6 法律法规             |
| 7 网络培训(乾业安邦分册)8    |
| 7.1 学员注册           |
| 7.2 课程购买           |
| 7.3 在线培训           |
| 7.4 在线考试           |
| 7.5 移动培训           |
| 8 网络培训(中安华邦分册)16   |
| 8.1 学员注册           |
| 8.2 在线登录           |
| 8.3 在线购课           |
| 8.4 在线学习           |
| 8.5 在线考试           |
| 9 常见问题             |

# 宁波市安全生产网络培训学院使用手册

## 1 学院简介

为贯彻落实《中共中央 国务院关于推进安全生产领域改革发展的意见》(中发〔2016〕 32 号)、《国务院安全生产委员会关于加快推进安全生产社会化服务体系建设的指导意见》 (安委〔2016〕11 号)文件精神,进一步推动企业安全生产培训主体责任落实,宁波市安全 生产监督管理局主导建立宁波市安全生产网络培训学院,在全市推行企业(非高危行业)主要 负责人、安全生产管理人员安全生产网络培训。

该平台主要面向宁波市安全生产监督管理部门(市级、区县和街道)和安全生产企业 (非高危行业)的主要负责人和安全生产管理人员开展安全生产网络培训在线学习、在线考 试、政府监管、证书查询、法律法规等功能。

## 2 学员须知

学员注册、登录成功后,系统将自动根据学员选择的"人员类别"和"培训类别"产生 相应的必修课程。在学员购买完毕后,可以进入"在线培训"进行学习。学员完成学习后,才 可以通过"在线考试"进行相关的考试,考试通过后,可以获得相应的培训合格证。次年可进 行相关的复训课程学习,如果复训没有通过,下一年学员将需要重修初训课程,如果复训通过 学员三年内只需每年学习复训课程。

请您注意:

- ✓ 注册时请按照实际情况填写您的"人员类别"、"培训类别"和企业信息中的"所属行业",我们会根据学员的上述信息推送相应的必修课程。
- ✓ 请根据实际情况填写身份信息,以免在学习完成课程、考试通过后合格证信息不准确。

 ✓ 为了规范安全行业认证过程,只有在完成课程学习后才能允许参加考试。当课程学 习完毕后,学员将有两次考试机会,如果两次考试都未能通过考试,学员将被要求 重新学习课程,请务必珍视考试机会。

学员学习流程图:

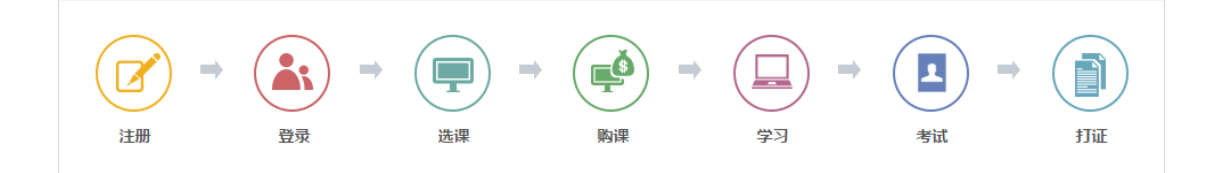

# 3 培训注册

安全生产企业(非高危行业)的主要负责人和安全生产管理人员通过电脑(要求使用 IE8.0 以上浏览器,推荐使用 Chrome 浏览器)登陆网址 http://www.nbaqxy.com/,进入"宁 波市安全生产网络培训学院"。点击"在线培训",选择"乾业安邦"或"中安华邦"安全生 产网络培训服务平台。

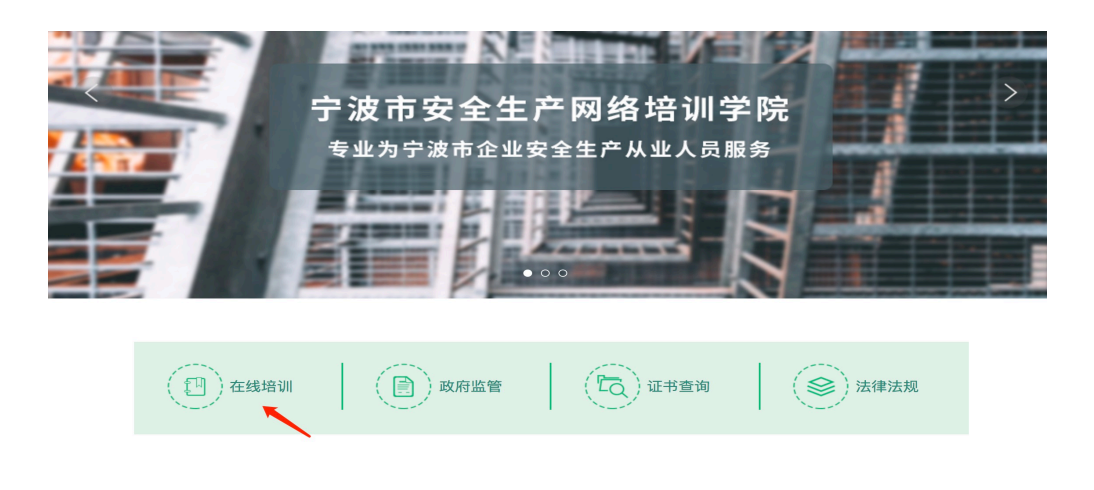

图 1 宁波市安全生产网络培训学院首页

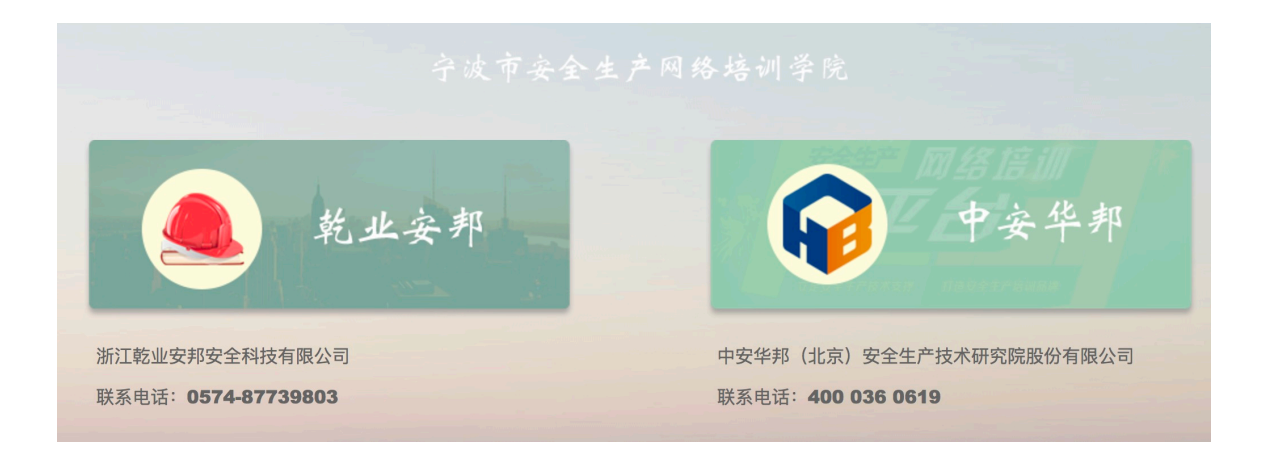

### 图 2 选择培训学校

选择"乾业安邦"或者"中华安邦"(只允许选择其中一个)进行在线培训注册,注册 完成后,手机号码即为登陆安全生产网络培训服务平台用户名,密码为个人设定的密码,登录 成功后用户名、密码应妥善保存。

## 4 监管部门

市安监局、区(县)市安监局、乡镇(街道)安监站(所)三级安监机构,通过政府监 管模块,运用平台统计分析功能,实时掌握所属辖区的企业(非高危行业)主要负责人、安全 生产管理人员的安全生产培训持证情况,实现企业安全生产培训情况动态管理。

安全生产监督管理部门(市级、区县和街道)相关工作人员通过电脑(要求使用 IE8.0 以上浏览器,推荐使用 Chrome 浏览器)登陆网址 http://www.nbaqxy.com/,进入"宁波市安 全生产网络培训学院"。点击"政府监管",进入登录页面,并输入用户名、密码和验证码, 点击登陆(用户账号和密码由市安监局统一发放,如出现使用问题,请致电 87739803)。

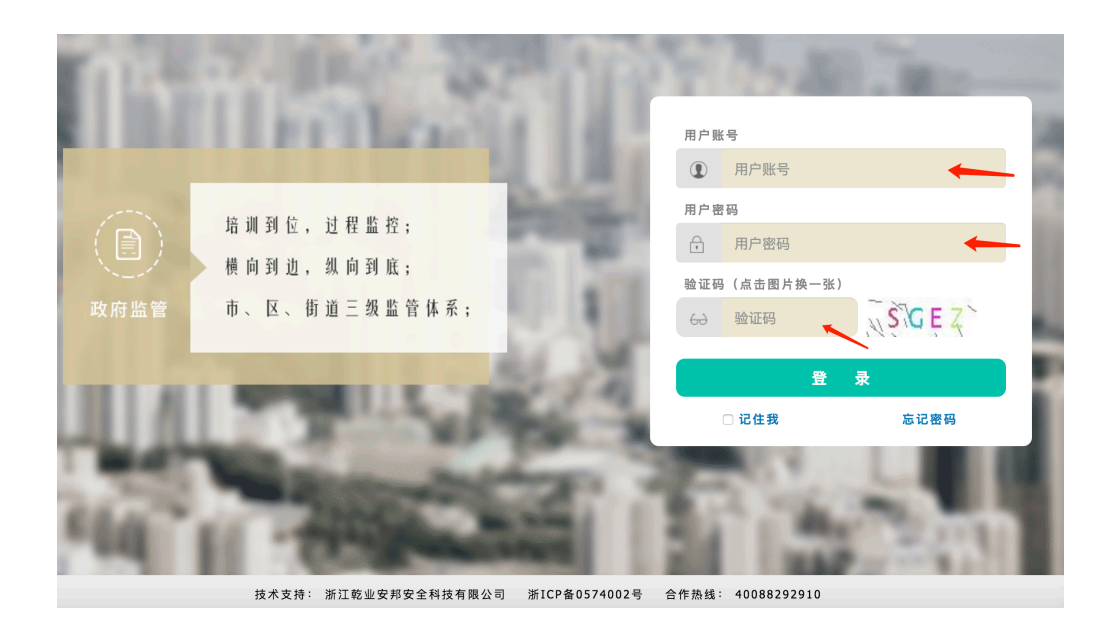

图 3 政府监管登陆页面

登陆系统后,按照不同权限级别可以查看宁波市、各区县、各街道的相关培训数据情况。

| 宁波安全培训政府监管平台  | =        |                  |                 |        |       |       |       |       |       |       |       |       |       |       | 😡 市安盟       | 调 |
|---------------|----------|------------------|-----------------|--------|-------|-------|-------|-------|-------|-------|-------|-------|-------|-------|-------------|---|
| 市安监局          | 129 导航 > | 控制面板             | > 培训情况          |        |       |       |       |       |       |       |       |       |       |       |             |   |
| 圓 培训情况        |          |                  |                 |        |       |       |       |       |       |       |       |       |       |       | 2017 \$     | • |
| ■ 人员变更        |          |                  |                 | 宁波市    | 余姚市   | 慈溪市   | 奉化区   | 宁海县   | 象山县   | 鄞州区   | 海曜区   | 江北区   | 镇海区   | 北仑区   | 宁波大樹<br>开发区 | 5 |
| 圓 课程评估 (乾业安邦) | 3        | 企业数量 <b>(</b> 寧  | )               | 484835 | 70400 | 93543 | 17686 | 35923 | 24828 | 67732 | 36210 | 26007 | 23996 | 45845 | 2093        |   |
| 圓 课程评估 (中安华邦) |          |                  | 初训              | 3      | 0     | 0     | 0     | 0     | 0     | 0     | 0     | 0     | 0     | 0     | 0           |   |
| ☑ 修改密码        |          |                  | 复训              | 29     | 0     | 0     | 0     | 0     | 0     | 0     | 0     | 0     | 0     | 0     | 0           |   |
|               |          | 主要负<br>责人        | 小计              | 32     | 0     | 0     | 0     | 0     | 0     | 0     | 0     | 0     | 0     | 0     | 0           |   |
|               |          |                  | 注册安<br>全工程<br>师 | 32     | 0     | 0     | 0     | 0     | 0     | 0     | 0     | 0     | 0     | 0     | 0           |   |
|               | 人员数      |                  | 初训              | 3      | 0     | 0     | 0     | 0     | 0     | 0     | 0     | 0     | 0     | 0     | 0           |   |
|               | 重(入)     | 安全生              | 复训              | 15     | 0     | 0     | 0     | 0     | 0     | 0     | 0     | 0     | 0     | 0     | 0           |   |
|               |          | 交至王<br>产管理<br>人品 | 小计              | 18     | 0     | 0     | 0     | 0     | 0     | 0     | 0     | 0     | 0     | 0     | 0           |   |
|               |          |                  | 注册安<br>全工程<br>师 | 18     | 0     | 0     | 0     | 0     | 0     | 0     | 0     | 0     | 0     | 0     | 0           |   |
|               |          | 已培训              | 总人数             | 50     | 0     | 0     | 0     | 0     | 0     | 0     | 0     | 0     | 0     | 0     | 0           |   |

### 图 4 政府监管数据统计

# 5 证书查询

点击"证书查询",进入证书查询系统。通过"证书查询"功能,可在线查询企业(非 高危行业)主要负责人、安全生产管理人员的安全生产培训持证情况,以及企业基本信息。 通过输入姓名和个人身份证号查询个人的培训持证情况,输入"企业名称"或"统一信 用代码证号"(不支持模糊查询,一定要准确的企业信息)可以查询该企业主要负责人、安全 生产管理人员的安全生产培训持证情况。

| 安全培训证书查询            |                                 |
|---------------------|---------------------------------|
| 个人查询                | 企业查询                            |
| 请输入用户姓名             | 请输入企业名称                         |
| 请输入身份证号码查询          | 请输入统一信用代码证号                     |
| 查询                  | 查询                              |
| 技术支持:浙江乾业安邦安全科技有限公司 | 浙ICP备0574002号 合作热线: 40088292910 |

图 5 安全培训证书查询

# 6法律法规

通过"法规法规"可在线查询有关安全生产、职业卫生法律、法规、规章和常用标准及 安监部门的通知公告,即时为企业提供安全生产、职业卫生法律法规政策信息服务。

| 政策法规   | 法律法规规章                       |                           |              |
|--------|------------------------------|---------------------------|--------------|
| 法律法规规章 |                              | <b>2</b>                  | 10.44        |
| 政策文件   | 治称                           | 又亏                        | 发布时间         |
|        | ·建设项目职业病防护设施"三同时"监督管理办法      | 国家安全生产监督管理总局令第90号         | [2017-04-05] |
| ▶ 其他   | ·中华人民共和国职业病防治法(2016年修正)      | 主席令第四十八号                  | [2016-12-08] |
|        | ·生产安全事故应急预案管理办法(总局令第88号)     | 国家安全生产监督管理总局令第88号         | [2016–11–08] |
|        | ・浙江省安全生产条例(2016年修订)          | 浙江省人民代表大会常务委员会公告第<br>45 号 | [2016-08-05] |
|        | ·国务院关于修改部分行政法规的决定(国务院令第666号) | 国务院令第 666 号               | [2016-03-07] |
|        | ·油气罐区防火防爆十条规定                | 国家安全生产监督管理总局令第84号         | [2015-08-04] |
|        | ·国家安全监管总局关于修改《煤矿安全监察员管理办法》等五 | 国家安全生产监督管理总局令第81号         | [2015-06-08] |
|        | ·国家安全监管总局关于废止和修改劳动防护用品和安全培训等 | 国家安全生产监督管理总局第80号令         | [2015-05-29] |
|        | ·国家安全监管总局关于废止和修改危险化学品等领域七部规章 | 国家安全生产监督管理总局令第79号         | [2015-05-27] |
|        | ·国家安全监管总局关于废止和修改非煤矿矿山领域九部规章的 | 国家安全生产监督管理总局令第78号         | [2015-05-26] |
|        | ·国家安全监管总局关于修改《<生产安全事故报告和调查处理 | 国家安全生产监督管理总局令第77号         | [2015-05-12] |
|        | ·田人单位职业病危害防治八条规定             | 国家安全生产监督管理总局令第76号         | [2015-05-12] |

图 6 法律法规

# 7网络培训(乾业安邦分册)

在图 2 选择"乾业安邦"后进入乾业安邦网络培训部分。

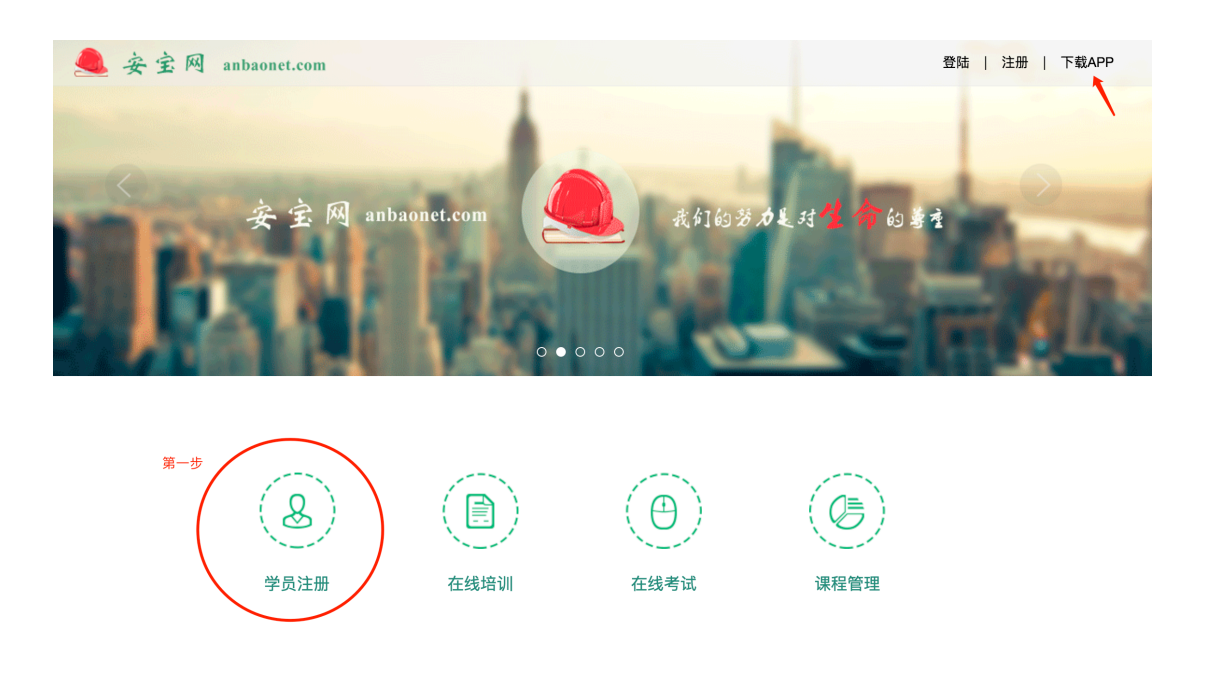

图 7 乾业安邦培训首页

### 7.1 学员注册

点击"学员注册",进入学员注册页面,如下图 8 所示。学员需要真实填写注册中的所 有信息。在学员信息中填写姓名、身份证号、培训类别(初训、复训)等信息。在企业信息中 点击"企业选择"进入选择企业界面,如图 9 所示。

| 学员信息     |     |   |                        |                 |   |
|----------|-----|---|------------------------|-----------------|---|
| 姓名       |     | ← | 性别                     | —请选择—           | - |
| 人员类别     | 请选择 | - | 学 历                    | 请选择             | - |
| 身份证号     |     |   | 注册安全工程师                | ◎是  ◎否          |   |
| 职 务      | 请选择 | • | 培训类别                   | 请选择             |   |
|          |     |   |                        |                 |   |
| 企业信息     |     |   |                        |                 |   |
| 企业名称     |     |   | <u>企</u>               | <b>上选择</b> 企业添加 |   |
| 统一社会信用代码 |     |   | 法定代表人                  |                 |   |
| 行业划分     |     |   | 企业规模                   |                 |   |
| 经营地址     |     |   |                        |                 |   |
|          |     |   |                        |                 |   |
| 账号信息     |     |   |                        |                 |   |
| 手机是码     | [   |   | (同时作为登陆账号)             |                 |   |
|          |     |   |                        |                 |   |
|          |     |   |                        |                 |   |
| 佣认密码     |     |   | (密码长度应为 <b>6-16</b> 位) |                 |   |
| 手机验证码    |     |   | 点击获取验证码                |                 |   |

图 8 学员注册

| 企业查询   |            |      |   |   |       | ×   |
|--------|------------|------|---|---|-------|-----|
| 区县     | —请选择—      | •    | 街 | 道 | —请选择- | - • |
| 企业名称   | 东钱湖        |      |   |   |       |     |
| 统一社会信用 | 代码         |      |   |   | 查询    |     |
| 宁波东钱湖放 | 依游度假区远宸工贸有 | 可限公司 |   |   |       |     |
| 宁波东钱湖放 | 依游度假区交通电子酶 | 己件厂  |   |   |       |     |
| 宁波东钱湖放 | 依游度假区顺通机电有 | 可限公司 |   |   |       |     |
| 宁波东钱湖旅 | 旅游度假区太平洋五金 | 合限公司 |   |   |       |     |
| 宁波东钱湖旅 | 依游度假区明盛服饰有 | 可限公司 |   |   |       |     |
| 宁波东钱湖旅 | 依游度假区佳仕制衣有 | 可限公司 |   |   |       |     |
|        |            |      |   |   | 确定    | 关闭  |

图 9 企业选择

学员可以通过输入企业名称的关键字,如"东钱湖"点击查询得到企业名称中包含"东 钱湖"三个字的所有企业,也可以通过企业的统一社会信用代码进行准确查询。选中查询得到 的企业,点击确定返回图8,系统将自动填写该企业的统一社会信用代码、法定代表人、行业 划分、地址等信息。

如果在图 9 中未能找到相应的企业,则回到图 8,点击"企业添加",进入图 10 添加 企业,并填写所有信息,点击"提交注册"返回图 8。学员也可以通过打电话 87739803 由服 务人员完成企业注册。

#### 企业注册

× 统一社会信用代码 (五证合一) 企业名称 法定代表人 行业划分 —请选择— 🔹 —请选择— • 企业属地 —请选择— -—请选择— ▼ 企业规模 —请选择— • 联系电话 经营地址

×

图 10 企业注册

### 7.2 课程购买

学员注册成功后,系统将提醒用户购买相应的培训课程,如图 11 所示。点击"立即购 买"将进入课程购买流程,学员只需按照系统提示,通过支付宝在线完成整个购买过程。

| 3称  |     | 浙江乾业安邦安全科技有限公司                             |  |
|-----|-----|--------------------------------------------|--|
| 土会信 | 注册反 | 成功                                         |  |
| 刘分  | 根据你 | 66在行业,你零要参加"2017版生产经营单位(除高合行业)安全管理人员安全培训(初 |  |
| 也址  | 训)培 | 训,费用120元",购买后即可立即开始在线学习培训。                 |  |
|     |     |                                            |  |
|     | -   |                                            |  |
| 长号信 | 息   |                                            |  |

图 11 学员注册成功后的提示图

| WITH . | 2 Allan                                                                   | <b>2017</b> 席<br>全管理                        | 版生产经营单位 <b>(</b> 除高危行业 <b>)</b> 安<br>人员安全培训(初训)            |
|--------|---------------------------------------------------------------------------|---------------------------------------------|------------------------------------------------------------|
| 16     |                                                                           | 价格                                          | ¥ <b>120</b>                                               |
| 4      |                                                                           | 课程类型                                        | 【组合】 <b>2017</b> 版生产经营单位 <b>(</b> 除高危行业)<br>安全管理人员安全培训(初训) |
| No.    |                                                                           | 数量                                          | _ 1 + □是否需要发票                                              |
|        |                                                                           |                                             | 立即购买                                                       |
|        |                                                                           |                                             | 1                                                          |
| 安全培训方题 | <b>紧</b> 课程详情                                                             |                                             |                                                            |
| 总学时    | <b>32</b> 小时                                                              |                                             | •                                                          |
| 课程简介   | 安全生产、职业病防治法律法规<br>案例分析( <b>4</b> 个学时)<br>安全生产、职业危害应急管理(<br>安全生产、职业危害预防技术基 | 2及标准规系<br>( <b>4</b> 个学时)<br>5础知识( <b>1</b> | 范( <b>8</b> 个学时)<br><b>8</b> 个学时)                          |

图 12 购买流程

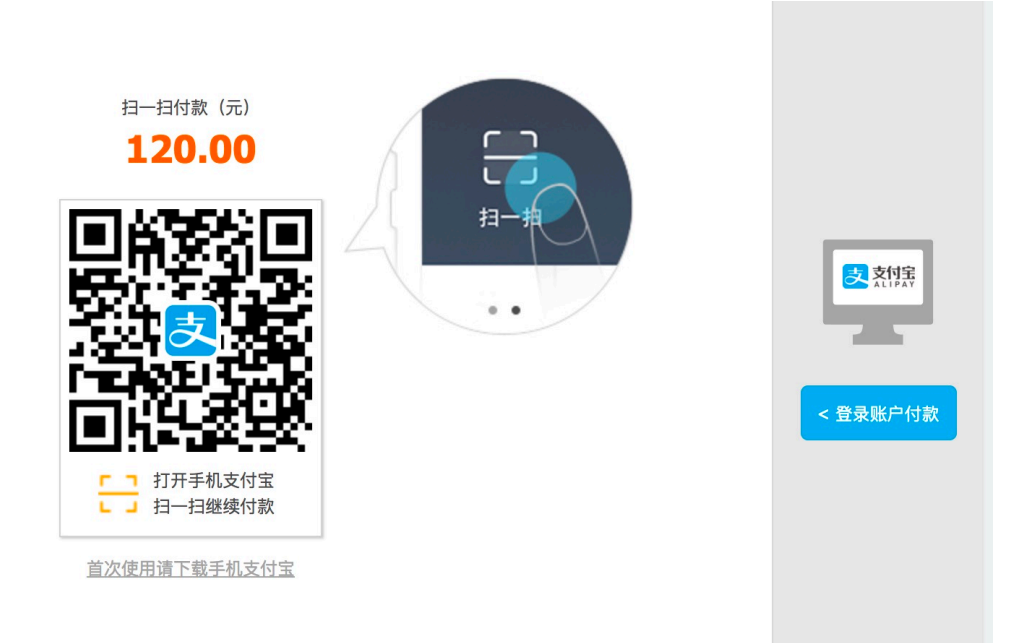

### 图 13 支付宝支付界面

支付完成后,学员即可"在线培训"进入培训环节。

## 7.3 在线培训

学院点击"在线培训"后进入培训页面,如图 14 所示。点击"展开"可以看到每个章 节的详细内容。

| 2017版生产经营单位        | Z <b>(</b> 除高危行业)安 | 安管理人员安                   | 全培训(初训)            |              |     |    |
|--------------------|--------------------|--------------------------|--------------------|--------------|-----|----|
|                    | 已获得学时:             | 0学时                      |                    |              |     |    |
| 0%                 | 考核标准:              | 培训学时达到 <b>3</b><br>线考试合格 | <b>2</b> 学时以上,并参加在 |              |     |    |
|                    |                    |                          |                    |              |     |    |
|                    | ——必修课程消            | 青单——                     |                    |              |     |    |
|                    |                    |                          |                    |              |     |    |
| 2017版生产经营单位(除高危行业  | )安全管理人员安全          | 培训(初训)                   |                    |              |     |    |
| 【第一章】安全生产、职业病防治法律法 | 去规及标准规范            |                          | 评分: ★ 🛧 ★ ★        | 课时: <b>8</b> | 去评价 | 展开 |
| 【第二章】安全生产、职业危害管理基础 | 出知识                |                          | 评分:★★★★★           | 课时: <b>8</b> | 去评价 | 展开 |
| 【第三章】安全生产、职业危害预防技术 | 《基础知识              |                          | 评分: 🛧 🛧 🛧 🛧        | 课时: <b>8</b> | 去评价 | 展开 |
| 【第四章】安全生产、职业危害应急管理 | 2                  |                          | 评分: ★★★★★          | 课时:4         | 去评价 | 展开 |
| 【第五章】案例分析          |                    |                          | 评分:                | 课时:4         | 去评价 | 展开 |

12 宁波市安全生产网络培训学院 www.nbaqxy.com,技术服务电话: 87739803

——必修课程清单——

| 2017版生产经营单位(除高危行业)安全管理人员安全培训(初训) |                        |
|----------------------------------|------------------------|
| 【第一章】安全生产、职业病防治法律法规及标准规范         | 评分: ★★★★★ 课时: 8 去评价 收起 |
| 本章学习目标                           | W=W= 0.000/            |
| 第一章学习目标                          | 学习进度 0.00% 学习          |
| 第一节 安全生产(职业病防治)方针、政策及形势          |                        |
| 安全生产方针及相关政策                      | 学习进度 0.00%             |
| 职业病防治形势及其对策                      | 学习进度 0.00% 学习          |
| 《安全生产发展改革意见》解读(童湖镇)              | 学习进度 0.00%<br>学习       |
| 第二节 安全生产(职业病防治)法律法规及标准规范         |                        |
| 安全生产法律体系及相关的法规、标准规范              | 学习进度 0.00%             |
| 职业危害防治法及相关规章                     | 学习进度 0.00% 学习          |
| 《特种设备安全法解读》(王庆萍)                 | 学习进度 0.00% 学习          |
| 《新安全生产法》解读(赵成艳)                  | 学习进度 0.00% <b>学习</b>   |
| 第三节 主要负责人的安全生产、职业病防治职责           |                        |
|                                  | 举习讲座 0.00%             |

图 15 在线培训(章节详细)

点击相应章节的"学习"即可进入该章节的学习界面,如图 16 所示。

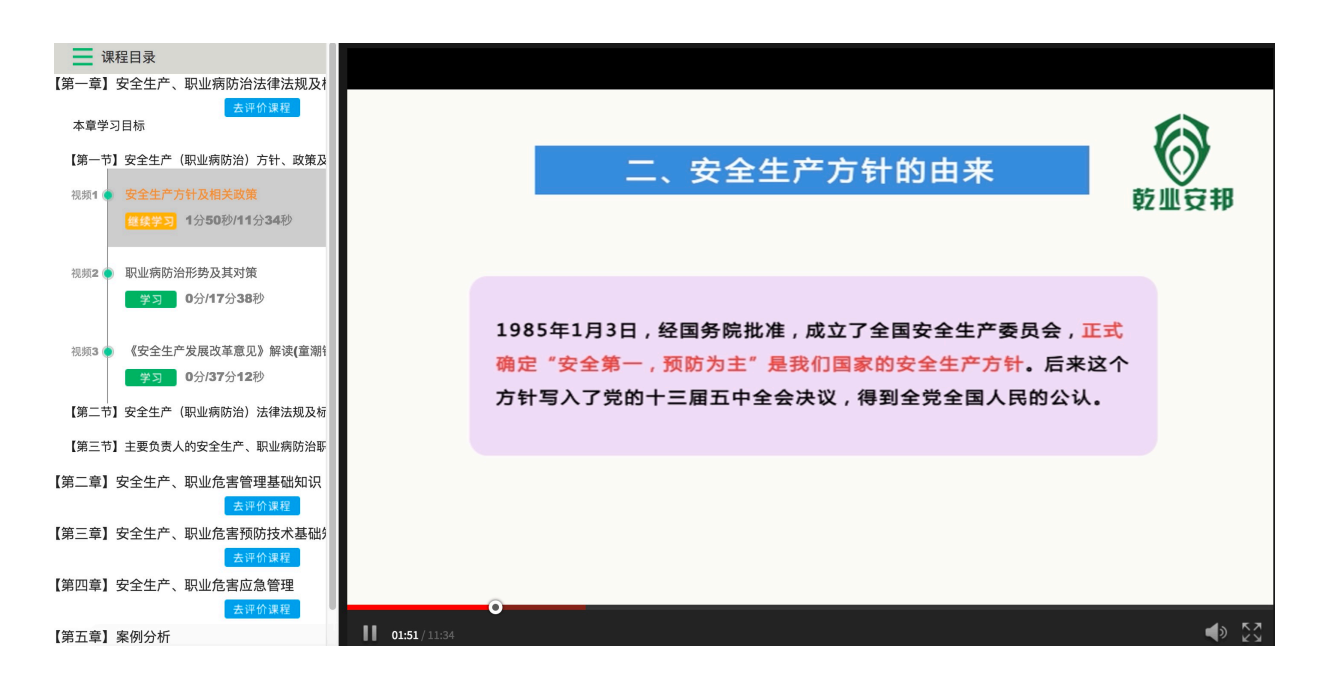

图 16 在线培训(学习界面)

### 7.4 在线考试

学员完成所有课程的学习后,系统将以短信等方式通知学员参加在线考试。点击"在线 考试"即可进入在线考试系统,如图 17 所示。

| 安宝网   在线安全考试            |                                                         | し 注销 |
|-------------------------|---------------------------------------------------------|------|
|                         | 信 息 核 对                                                 |      |
| 考生姓名:<br>身份证号:<br>考试科目: | 330 41714<br>生产经营单位(除高危行业)主要负责人、安管员模拟卷(1) ≎<br>¥有误 ✓ 正确 |      |
|                         |                                                         |      |
| 技术支持:浙洋                 | 江乾业安邦安全科技有限公司 浙ICP备0574002号 合作热线: 40088292910           |      |

### 图 17 信息核对

| 安宝网   在线安全考试                                                                                                    |             | ▲ 确认交卷                                                             |
|----------------------------------------------------------------------------------------------------|-------------|--------------------------------------------------------------------|
| 8.題 本次考试共:60题 已做 未做 ₩2                                                                                                    | ・ 全部 / 退出全部 | 准考证号:<br>考生姓名:陈根浪<br>考试时间:<br>2017-08-22 20:41<br>2017-09-30 20:41 |
| -、判断题(30题)       1-1       1-2       1-3       1-4       1-5       1-6       1-7       1-8       1-9       1-10         1-11       1-12       1-13       1-14       1-15       1-16       1-17       1-18       1-19       1-20       1-21         1-22       1-23       1-24       1-25       1-26       1-27       1-28       1-29       1-30 |             | 剿余时间:<br>01:59:52<br>本次考试共: 60題                                    |
| 二、选择题(20题)       2·1       2·2       2·3       2·4       2·5       2·6       2·7       2·8       2·9       2·10         2·11       2·12       2·13       2·14       2·15       2·16       2·17       2·18       2·19       2·20                                                                                                    |             | —、判断題:30題(0)<br>二、单选題:20題(0)<br>三、多选題:10題(0)                       |
| 三、多洗题(10题) 3-1 3-2 3-3 3-4 3-5 3-6 3-7 3-8 3-9 3-10                                                                                                    |             | 國義心                                                                |

### 图 18 题目导航页

在图 18 考试导航页,学员可以通过点击对应的题目编号,如 1-1 进入具体的答题界面,如图 19 所示。

| 一、判断题 q q                            | ✔全屏 ✔退出全屏 | 准考证号:<br>考生姓名:陈<br>考试时间:<br>2017-08-22<br>2017-09-30 |
|--------------------------------------|-----------|------------------------------------------------------|
| 1-1 特种作业人员接受与其所从事的特种作业相应的安全技术理论培训即可。 |           | 剩余时间:<br>01:59:11                                    |
| ○止朔 ○ 错误                             |           | 本次考试共:                                               |
|                                      |           | 一、判断题二、单选题                                           |
|                                      |           | 三、多选题                                                |
|                                      |           | 0选                                                   |
| ◆标记 Q帮助 ←上一题 →下一题                    |           |                                                      |
|                                      |           |                                                      |

#### 图 19 考试答题

在图 19 考试答题页中,学员可以选择答案,并点击"下一题"。如果学员对本题目没 有把握,可暂时点击"标记"做相应标记,便于后续选题重新思考做题。如果学员完成所有题 目,即可点击"确认交卷"完成整个考试过程。

交卷后,如果考试成绩达到合格分数线,则系统将提示通过考试,并获得培训合格证书。如果考试成绩未达到合格分数线,则学员将需要参加补考,具体补考时间由系统通过短信 等方式通知学员。

### 7.5 移动培训

学员可以点击图 7 中的"APP 下载"进入安宝 APP 下载页面,如图 20 所示。安宝 APP 是乾业安邦为方便所有学员在线培训而开发的移动培训 APP,安宝 APP 支持苹果和安卓 两大类智能手机。

用微信等扫码工具扫码 APP 下载页面中的二维码,并用手机自带浏览器打开 APP 下载 页面,根据系统提示即可完成整个 APP 的下载安装。安宝 APP 的登陆账号和密码与电脑端完 全一致,学员在安宝的所有学习进度均与电脑端同步。学员在使用过程中遇到任何问题,均可 通过致电 87739803 请求协助。

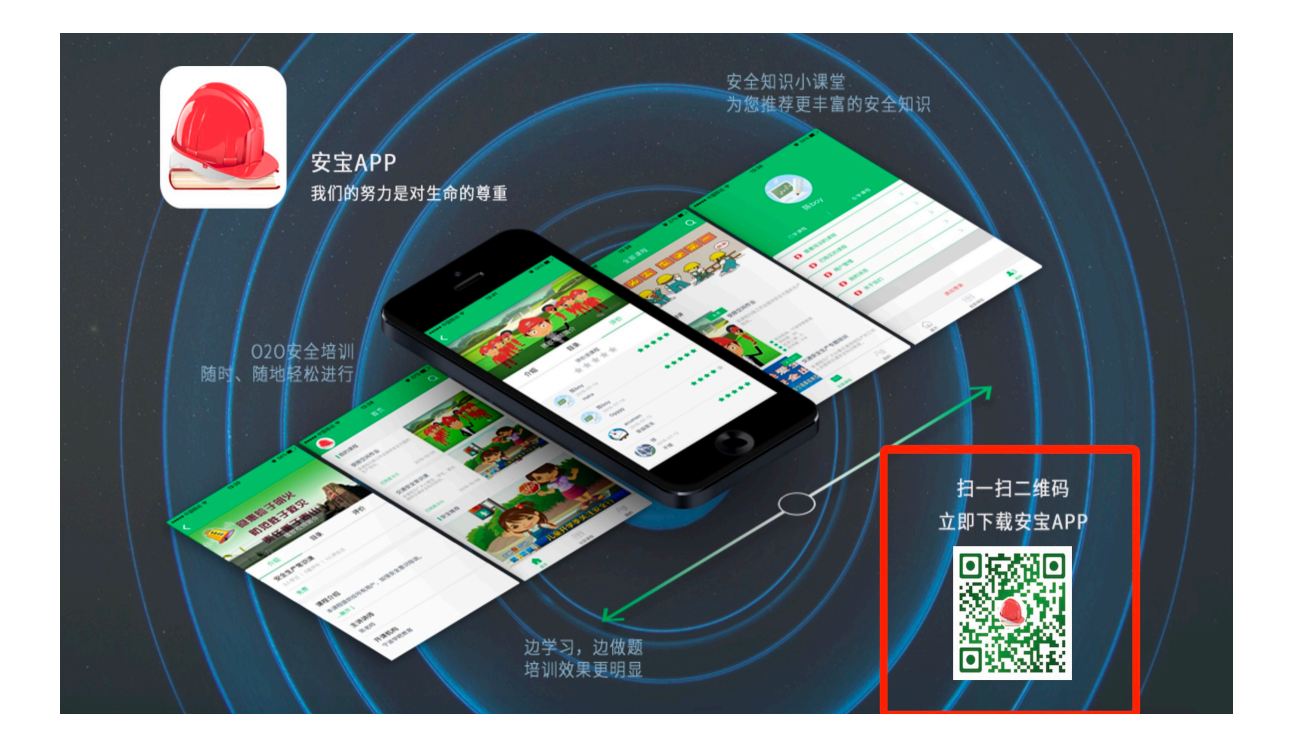

图 20 安宝 APP 下载页面

# 8网络培训(中安华邦分册)

### 8.1 学员注册

打开"中安云教育安全生产网络培训平台"(http://ningbo.zayxy.com/index)首页, 点击首页导航栏右上角"<u>登录/注册</u>"(见图21)进入登录/注册页面(见图22)。

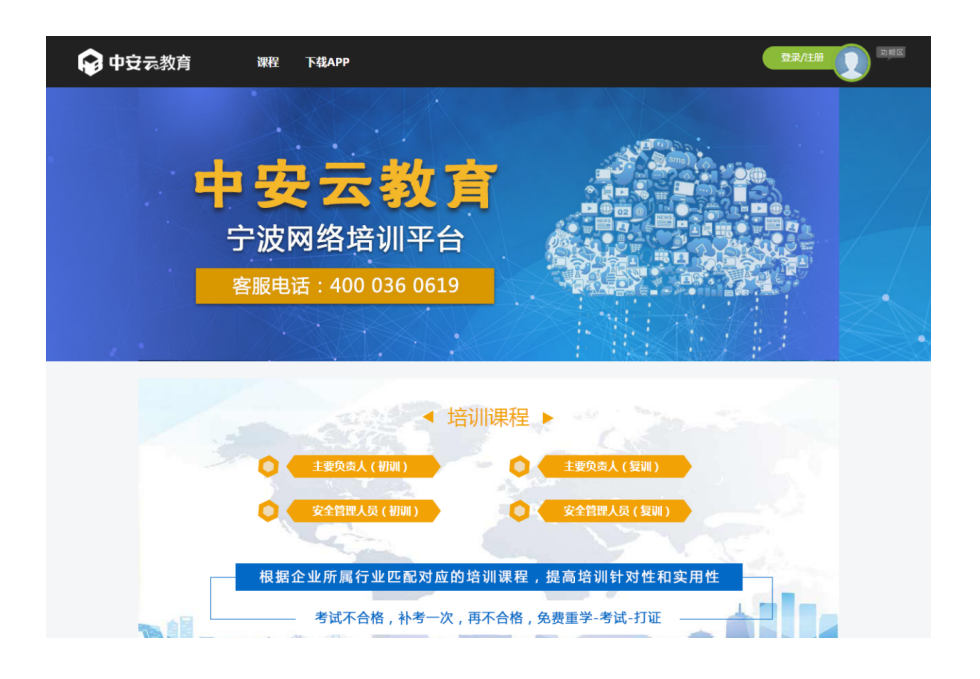

图 21 注册、登录引导

| 中安云教育    |       |
|----------|-------|
| ] 请输入手机号 |       |
| □ 请输入密码  |       |
| 登录       |       |
|          | 去注册>> |

### 图 22 用户注册

如果您还未注册,请点击登录页面右下角的"去注册"按钮(见 图 22),在注册界面进 行相关信息的填写(见 图 23)。请根据身份选择是个人注册还是机构注册,填写完相关信息 后,点击"提交"按钮,会提示您"注册成功,请登录"。

请您注意:

1、请您务必在注册时填写和您身份证相对应的"身份证号码"和"姓名"。以便考试通

过以后发放合格证信息准确。

2、请您在注册时务必准确填写您的"角色"和"行业",以便我们根据您的相关行业为您推荐符合您的课程。

| 学员信息     |                   |    |               |                           |
|----------|-------------------|----|---------------|---------------------------|
| 姓 名      |                   |    | 性别            |                           |
| 身份证号     |                   |    | 注册安全工程师       | <ul> <li>○是 ○否</li> </ul> |
| 职务       | 请选择               | •  | 培训类别          | 请选择 【                     |
| 个人照片上传   | 照片格式请选择bmp、jpg、pi | ng |               | 点击选择文件                    |
| 企业信息     |                   |    |               |                           |
| 企业名称     |                   |    | Ê             | 业查询 添加企业                  |
| 统一社会信用代码 |                   |    | 法定代表人         |                           |
| 行业规划分    |                   |    | 企业规模          |                           |
| 经营地址     |                   |    |               |                           |
| 账号信息     |                   |    |               |                           |
| 手机号码     |                   |    | (同时作为登陆账号)    |                           |
| 密码       |                   |    | (密码长度应为6-16位) |                           |
| 确认密码     |                   |    | (密码长度应为6-16位) |                           |
| 手机验证码    |                   |    | 点击获取验证码       |                           |
|          |                   |    |               |                           |
|          |                   |    |               | 提交注册 请登录                  |

图 23 用户注册

### 8.2 在线登录

如果您已经注册过网络学院账号,可直接点击网络学院首页右侧的登录按钮,在登录界面 上输入用户名(手机号)与密码进行登录。登陆成功后,将进入中安云教育安全生产网络培训 平台首页,在页面右上角将显示您的用户名,表示您已经处于登录状态(见图24)。

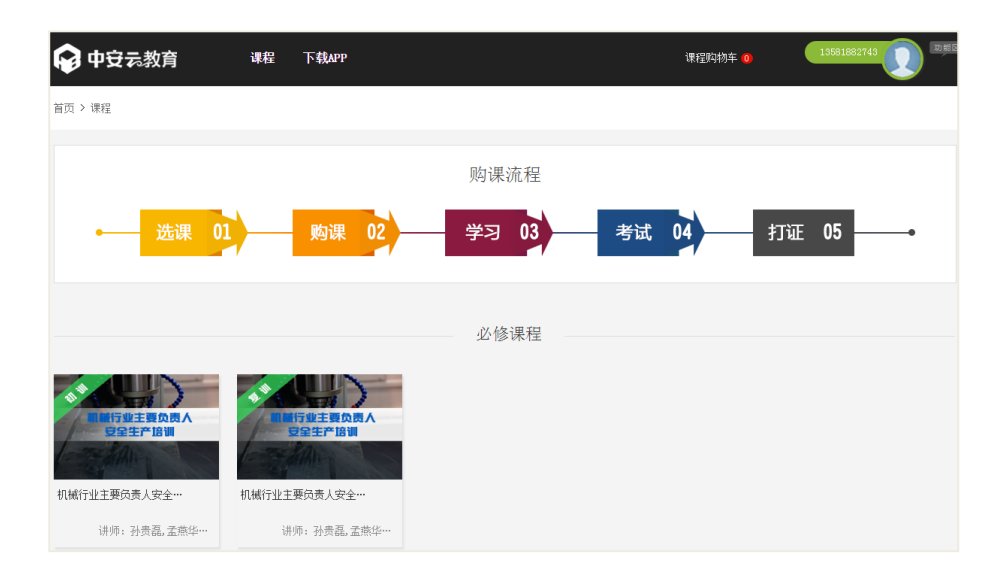

图 24 用户状态

### 8.3 在线购课

如何购买必修课程

中安云教育安全生产网络培训平台为学员提供了相应的必修课程供学员学习,每一门必修 课程都包括"试题"和"课程"两种学习形式(图 25)。学员登陆后,我们会根据学员的角 色和行业为学员推荐合适的课程。您也可以点击"课程",进入到您的课程页面购买您的必修 课程。按规定,学员选择网络课程学完后,将会有两次考试机会,考试通过后会获得相应的培 训合格证书。

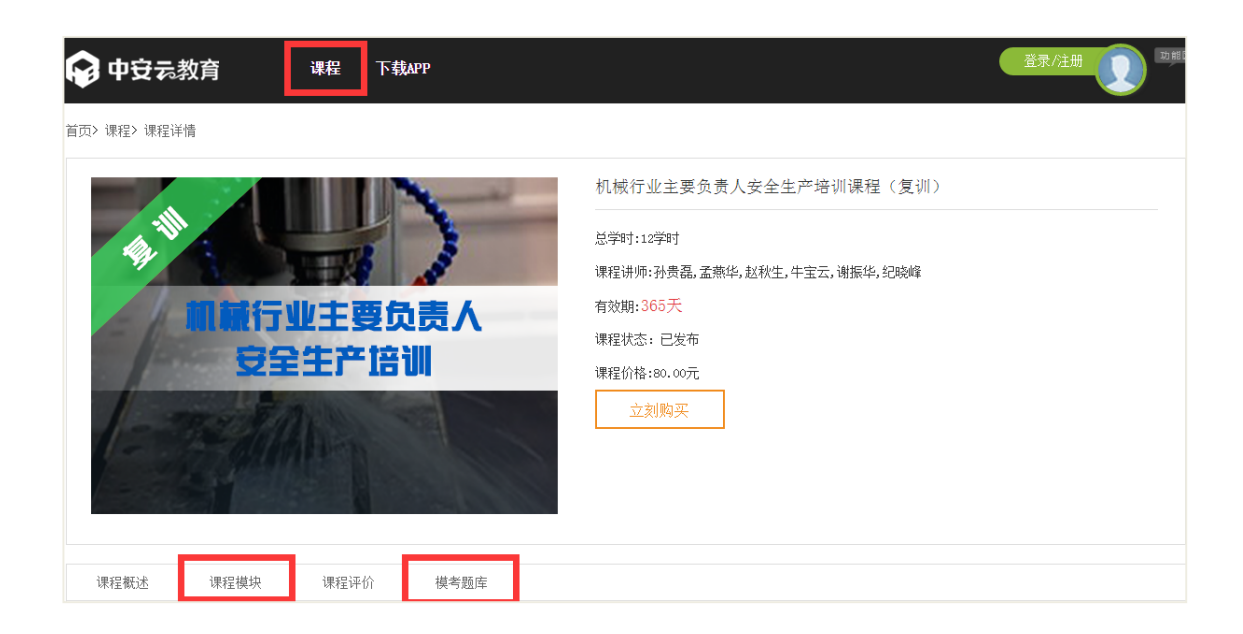

19 宁波市安全生产网络培训学院 www.nbaqxy.com, 技术服务电话: 87739803

#### 图 25 必修课程

#### 如何选择必修课程

学员可点击"课程"(见图 25),在必修课程栏目选择进入相应的课程页面(见 图 26)。点击立即购买(见图 27)进入购买详情页面(见 图 28)。如果您需要发票,请在此购买详情页面上(见图 29)填写完整信息,然后提交订单。订单提交成功后需要在 24 小时内完成支付,否则订单将被取消。

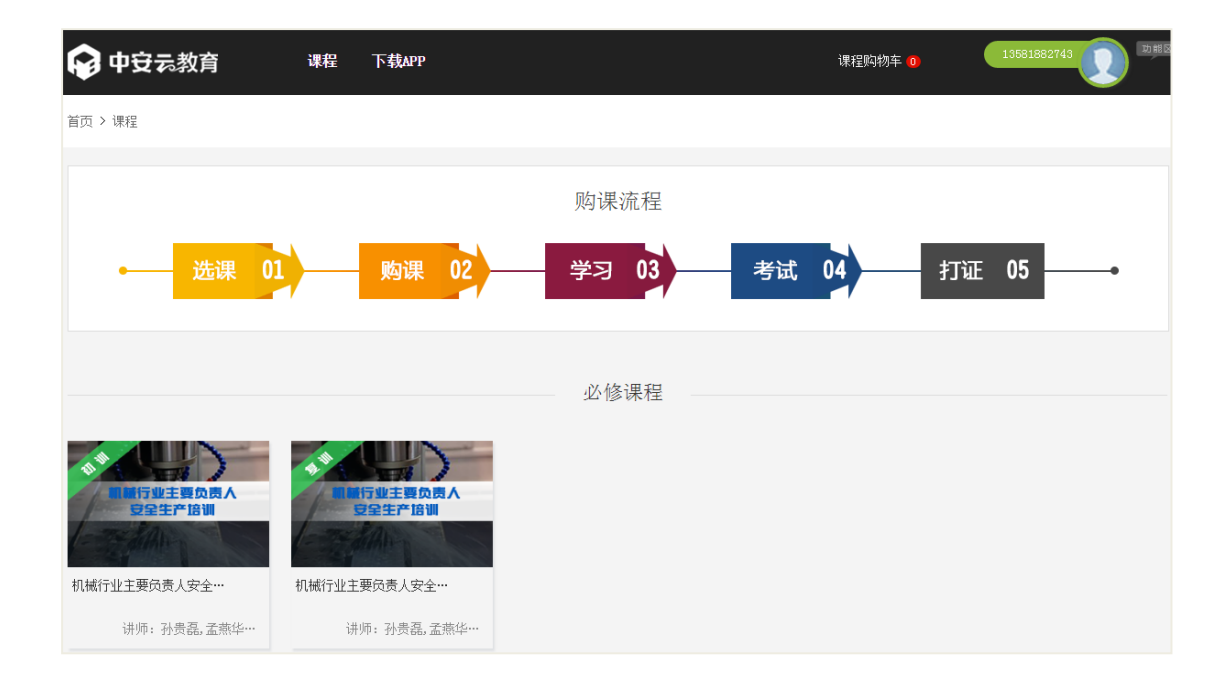

图 26 必修课程购买页面

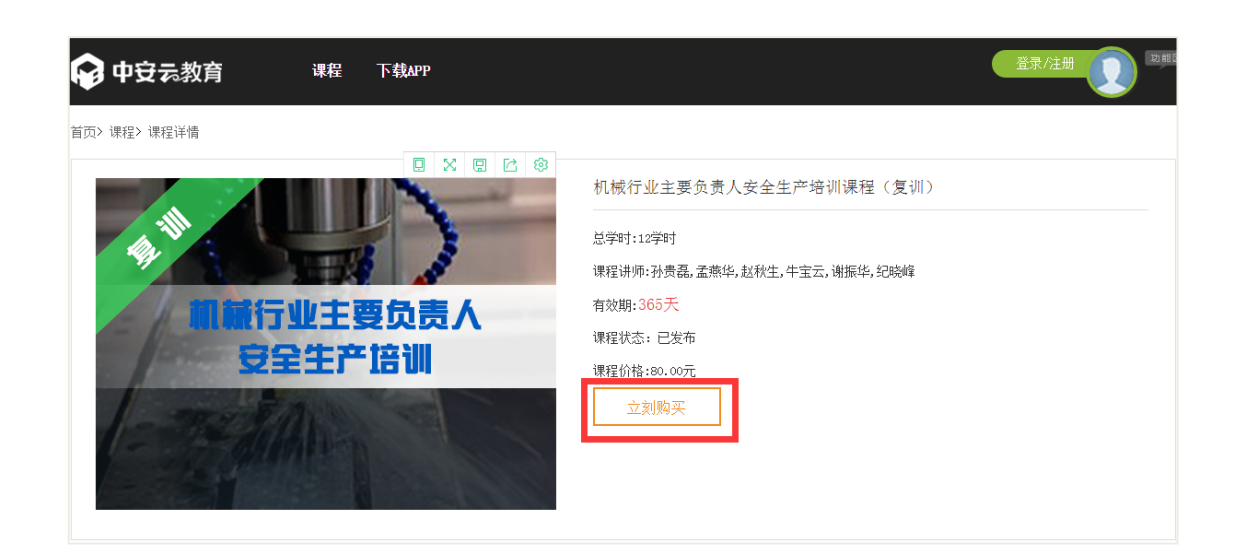

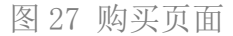

| 套餐购买详情                                           |        |
|--------------------------------------------------|--------|
| <b>套餐名称</b>                                      | 单价     |
| 机械制造行业主要负责人(复训)                                  | ¥80.00 |
|                                                  |        |
| 支付方式                                             |        |
| 线上支付                                             |        |
|                                                  |        |
| 线上支付                                             |        |
| <b>您的电话号码</b> 您的电话号码系统自动带入,但可编辑                  |        |
|                                                  |        |
|                                                  |        |
| 开具发票 ◎是 ◎否                                       |        |
| 发票类型: ●个人 ◎单位                                    |        |
| 发票名称:                                            |        |
| 邮寄地址: 请选择 ▼ 省/市 请选择 ▼ 市 请选择 ▼ 区(县)市 请选择 ▼ 乡镇(街道) |        |
|                                                  |        |
| 提交订单                                             |        |
|                                                  |        |

图 28 购买详情页面

### 3.1.2 **如何在线**支付

提交订单以后,进入支付页面(见图29),选择对应的支付方式,点击"前往支付"按钮,会在后续页面产生相对应的支付二维码(见图30),您可以进行扫码支付。为了保证您的资金安全,请您在支付时,准确核对应付金额是否与您添加时的课程金额一致。

| 🕞 中安元教育          | 课程                             | 下载APP                                           | 课程购物车 <mark>0</mark> | 1380000000 2 助地区 |
|------------------|--------------------------------|-------------------------------------------------|----------------------|------------------|
| 首页 > 提交订单 > 订单成功 |                                |                                                 |                      |                  |
| Ø                | 订单提交5<br><sup>订单号:150175</sup> | 成功!请在24小时内完成支付! <sub>逾期订单将被取消。</sub><br>0090257 | 1                    | 应付总额: 620.00元    |
| 支付宝              |                                |                                                 |                      |                  |
|                  |                                |                                                 |                      |                  |
|                  |                                |                                                 |                      | 前往支付             |

图 29 支付宝支付

| 機信支付 | ···································· |
|------|--------------------------------------|
| 应付金额 | : ¥12.00                             |
|      |                                      |

图 30 扫码支付

### 如何购买推荐课程

学员可在首页中点击"课程"按钮,进入相应的课程分类页面(见图31),选择推荐课程,您可以点击对应的课程分类选择您需要的课程,进入课程详情页面(见图32)。您可以将自己需要的课程添加到"购物车"一起结算,您还可以点击"立即购买"按钮,进行结算。

22 宁波市安全生产网络培训学院 www.nbaqxy.com,技术服务电话: 87739803

|                                                                                                  |                                                                                                    | 课程购物车 <mark>0</mark>   | 13581882743                                                                                                    |
|--------------------------------------------------------------------------------------------------|----------------------------------------------------------------------------------------------------|------------------------|----------------------------------------------------------------------------------------------------|
| 首页 > 课程                                                                                          |                                                                                                    |                        |                                                                                                    |
|                                                                                                  | 购课流程                                                                                                    |                        |                                                                                                    |
| ·                                                                                                | 学习 03                                                                                                    | 考试 04 月                | 丁证 05                                                                                                    |
|                                                                                                  | 必修课程                                                                                                    |                        |                                                                                                    |
| ◆<br>日 行业主要负责人<br>日 行业主要负责人<br>日 全主产语制<br>日 日行业主要负责人<br>日 日行业主要负责人<br>日 日行业主要负责人                 |                                                                                                    |                        |                                                                                                    |
| 机械行业主要负责人安全*** 机械行业主要负责人安全***<br>讲师:孙贵磊,孟惠华*** 讲师:孙贵磊,孟惠华***                                     |                                                                                                    |                        |                                                                                                    |
|                                                                                                  | 推荐课程                                                                                                    |                        |                                                                                                    |
| 「方业支全管理人员<br>安全生产店場」         「日本市方型」与全国本局<br>安全生产店場」           机械行业安全管理人员安…         生产经营单位(除高急行… | 日本         日本         日本 | <b>生</b> 产経営単位(除高危行・・・ | 代理主要の責人     日本     日本 |

图 31 课程分类

| 首页> 课程> 课程详情   |                                                                                                    |
|----------------|----------------------------------------------------------------------------------------------------|
| ● ※ @ ≧ 参      | 生产经营单位(除高危行业)安全管理人员安全生产培训通用课程(初训)<br>总学时:32学时<br>课程讲师:孙愚氟,谢振华,孟燕华,牛宝云,纪晓峰,赵秋生<br>有效期:365天<br>课程优格,199天<br>立刻购买 加入购物车 |
| 课程概述 课程模块 课程评价 |                                                                                                    |

图 32 推荐课程详情页面

### 8.4 在线学习

#### 课程学习

用户注册登录后,当您已经购买课程时,您可以通过顶栏"个人中心->我的课程(见 图 33)",进入"我的课程"页面(见 图 34),您可以点击"展开"按钮,选择课程进入课程 播放页面(见 图 35 进行学习。点击页面左侧红色字体"点击播放"按钮,进行相关视频的学 习。从您第一次开始学习我们的课程时,我们将对您的学习进度进行记录,等学习完所有课程 方可参加考试。另外,您可以将您的学习感受通过评价的方式发表出来,您可以点击"我要评 价"(见 图 36)按钮,进行评价。

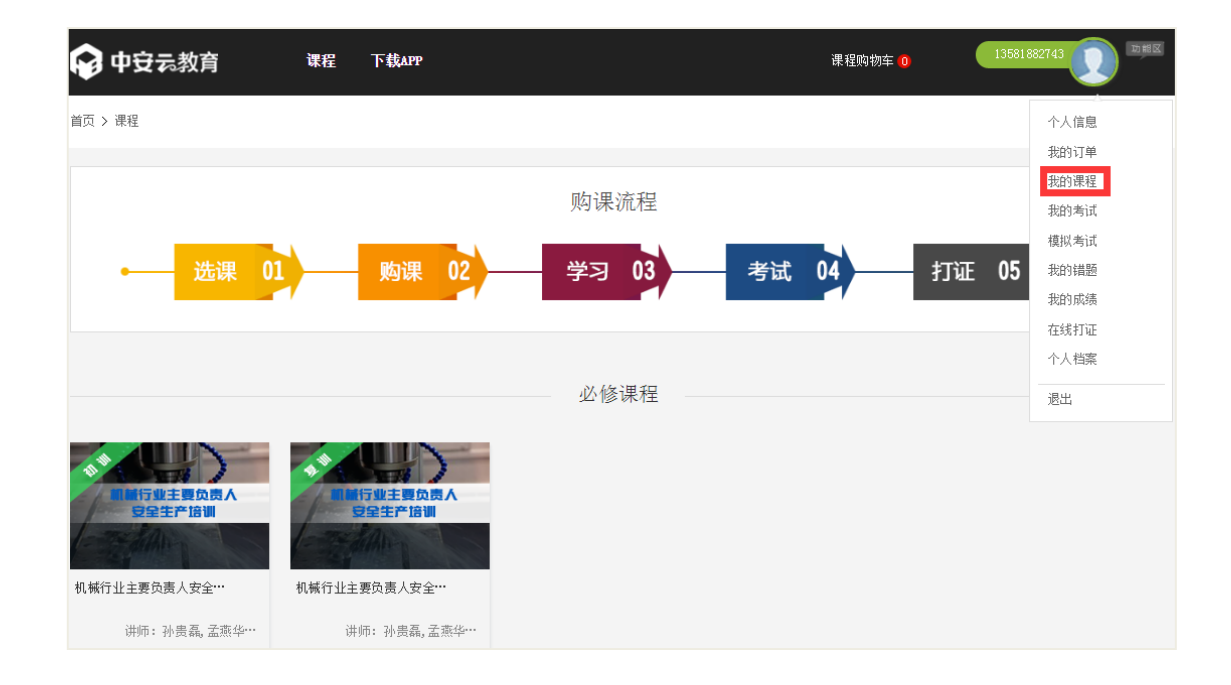

图 33 进入我的课程

| 🕞 中安云教育                            | 课程   | 下载APP                              | 课程购物车 ዐ | 13581 882743 |
|------------------------------------|------|------------------------------------|---------|--------------|
| 首页 > 个人中心: 我的课程                    |      |                                    |         |              |
|                                    |      |                                    |         |              |
|                                    |      | 我的课程                               |         |              |
|                                    |      |                                    |         |              |
|                                    | 生产经营 | 营单位(除高危行业)安全管理人员安全生产培训通用课程(复训)     |         | 去考试 去评价      |
| (1)4里参加(第百位行业)过全管理人员<br>过空主产店制造用设置 | 【课程— | 】生产经营单位(除高危行业)安全管理人员安全生产培训通用课程(复训) |         | 展开           |
|                                    |      |                                    |         |              |
|                                    |      |                                    |         |              |
| AN AND A                           | 机械行业 | <u>》主要负责人安全生产培训课程(初训)</u>          |         | 去考试 去评价      |
| 周期行业主要负责人<br>安全生产培训                | 【课程一 | 】机械行业主要负责人安全生产培训课程(初训)             |         | 展开           |
| 1- The Alimp                       |      |                                    |         |              |

图 34 我的课程页面

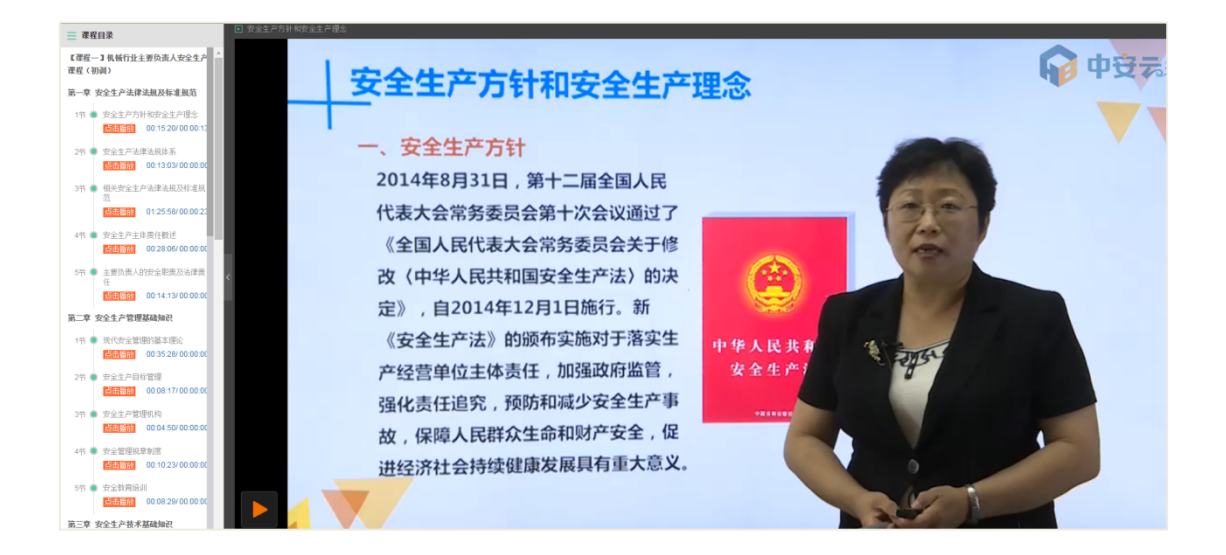

图 35 课程播放

#### 题库练习

用户注册登录后,当您已经购买题库时,您可以通过顶栏"个人中心->模拟考试(见图 36)"进入模拟考试页面(见图37),您可以选择"模拟考试"和"练习"。

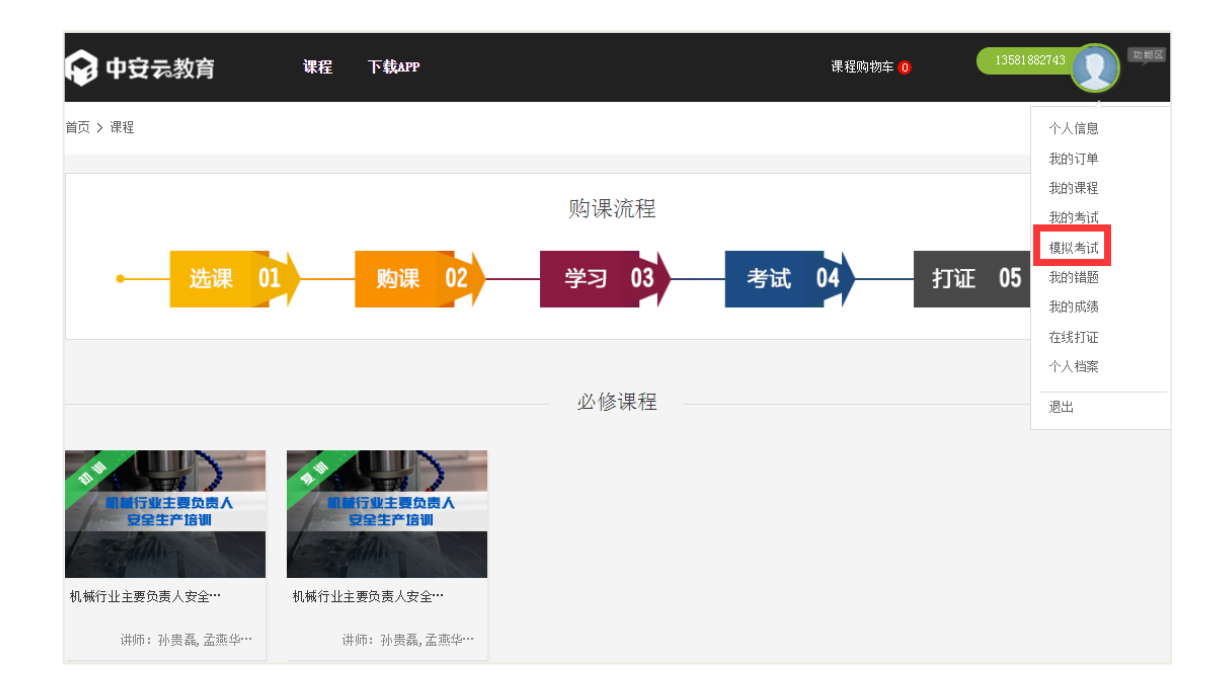

图 36 进入模拟考试

### 模拟考试

**当您选择"模拟考试"**:我们为您设计了一套分值为 100 分,题目为 100 道,考试时间为 120 分钟的考试试卷。当您答完题后,点击"交卷"按钮(见图37),我们会为您记录考试 分数,当您点击"保存"按钮(见图38),我们会为您记录您的考试成绩,后续您可以通过 顶栏个人中心->我的成绩(见图39)进入到我的成绩页面(见图40),我们为您记录了您 的历次考试成绩,您可以根据考试情况,来评估自己的学习效率。

| <b>с</b> р ф | 安元教育 课程 下载APP 調                                  | 程购物车 <mark>2</mark> |                 | 13600     | 008888     |
|--------------|--------------------------------------------------|---------------------|-----------------|-----------|------------|
|              | 试卷名称: <b>宁波一般行业考试</b>                            |                     | 总分              | : 100     |            |
|              | 1 ( <sup> </sup>                                 |                     | 距交 <sup>。</sup> | 生:11<br>交 | 9分57秒<br>卷 |
|              | A、標約口罩<br>B. 防尘口罩                                | 单选题                 |                 |           | Â          |
|              | C. 防毒面具                                          | 1                   | 2               | 3         | 4          |
|              | • A • B • C                                      | 5                   | 6               | 7         | 8          |
|              | 2 (单选题)根据《重大危险源辨识》(GB 8218—2000),辨识重大危险源的依据是( )。 | 13                  | 14              | 15        | 16         |
|              | —<br>A. 物质的物理特性                                  | 17                  | 18              | 19        | 20         |
|              | B.物质的比重及数量                                       | <b>多选题</b><br>21    | 22              | 23        | 24         |
|              | C. 物质的危险特性及数量                                    | 25                  | 26              | 27        | 28         |
|              | • A • B • C                                      |                     | 29              | 30        |            |
|              |                                                  | 判断题                 |                 |           |            |

图 37 **模拟**考试

| 交卷         |  |
|------------|--|
| 考试结束;得分:0分 |  |
| 保存         |  |

图 38 保存试卷

| 📦 中安志教育                                                                                                    | 课程                  | 下载APP                                              |             | 课程购物车 0 | 882743 ① □□================================== |
|----------------------------------------------------------------------------------------------------|---------------------|----------------------------------------------------|-------------|---------|-----------------------------------------------|
| 首页 > 课程                                                                                                    |                     |                                                    |             |         | 个人信息                                          |
|                                                                                                    |                     |                                                    |             |         | 我的订单                                          |
|                                                                                                    |                     |                                                    | 购運流程        |         | 我的课程                                          |
|                                                                                                    |                     |                                                    | NJ WEDDINE. |         | 我的考试                                          |
| 24-288                                                                                                    |                     | R(2)(E) 02                                         |             | ****    | <b>根拟考试</b>                                   |
| 西宋 5                                                                                                    |                     | 购课 02                                              | 学习 03 一 考试  | Ju≞ 05  | 我的错题                                          |
|                                                                                                    |                     |                                                    |             |         | 在线打证                                          |
|                                                                                                    |                     |                                                    |             |         | 个人档案                                          |
|                                                                                                    |                     |                                                    | - 必修课程      |         | 退出                                            |
| ●<br>●<br>日子业主要负责人<br>日子业主要负责人<br>日子业主要负责人<br>日子业主要负责人<br>日子业主要负责人<br>日子业主要负责人<br>日子业主要负责人<br>日子业主要负责人<br>日子业主要负责人<br>日子业主要负责人 | <b>北城行业主要</b><br>讲师 | <b>「秋王要负责人</b><br>全生产活动<br>学校责人安全…<br>市: 孙贵磊, 孟燕华… |             |         |                                               |

图 39 进入我的成绩

| P    | 中安え教育     | 课程     | 下载APP |        | ì   | 课程购物车 0 | 13600008888 | 功能区 |
|------|-----------|--------|-------|--------|-----|---------|-------------|-----|
| 首页 > | 个人中心:我的成绩 |        |       |        |     |         |             |     |
| Ŧ    | 能的成绩      |        |       |        |     |         |             |     |
|      |           | 试卷名称   |       | 用时     | 成绩  |         |             |     |
|      |           | 宁波一般行业 | 考试    | 0:6:44 | 49分 |         |             |     |
|      |           |        |       |        |     |         |             |     |

### 练习

**当您选择"练习"**:我们会将整个题库呈现给您(见 图 41),您可以按照顺序进行作答, 也可以选择自己想要的题目进行作答。在您练习过程中,我们会对您的答案进行判断,针对您 作答错误的题目,我们会将您的错题添加到您的错题集中,方便您后续进行巩固。您可以通过 顶栏个人中心->我的错题(见 图 42),进入到您的错题集,在错题集里,您可以点击"错题 回顾"(见 图 43)来查看您的错题(见 图 44),从而进行巩固学习。

图 40 我的成绩页面

| <b>P</b> | 中安え教育                                              | 课程             | 下载АРР                                                          | 课程购物车 ዐ                                                          | 13600008888 0 2083                                                                                   |  |
|----------|----------------------------------------------------|----------------|----------------------------------------------------------------|------------------------------------------------------------------|----------------------------------------------------------------------------------------------------|--|
|          | 题库名称:宁波一般行)                                        | 题库             |                                                                |                                                                  |                                                                                                    |  |
|          | 500 (冬洗短) 支生即34                                    | 库合宝的田          | 的心齿挖了作动投击可能接触的即业病()等加亚生和若为来 无滑腾扁式夹带                            | 525         52           527         52           531         53 | 24         523         520           28         529         530           32         533         534 |  |
|          | 369 (3) (2) (3) (3) (3) (3) (3) (3) (3) (3) (3) (3 | 1912 1912 1917 | ±Ωατι4TIFF677.L.306384903647030 ( ) 4341×CPM20413 4 4445642444 | 535 53<br>539 54                                                 | 36         537         538           40         541         542                                      |  |
|          | B. 危害程度<br>C. 危害后果                                 |                |                                                                | 543         54           547         54                          | 14         545         546           18         549         550                                      |  |
|          | D. 提供的职业病防护                                        | 设施<br>○ A      | ○ B ○ C ○ D                                                    | 551 55                                                           | 52 553 554<br>56 557 558                                                                             |  |
|          |                                                    |                | 确定 上一题 下一题                                                     | 563 56<br>567 56                                                 | 54         565         566           58         569         570                                      |  |
|          |                                                    |                |                                                                | 571 57                                                           | 72 573 574<br>76 577 578 <b>-</b>                                                                    |  |

图 41 题库练习

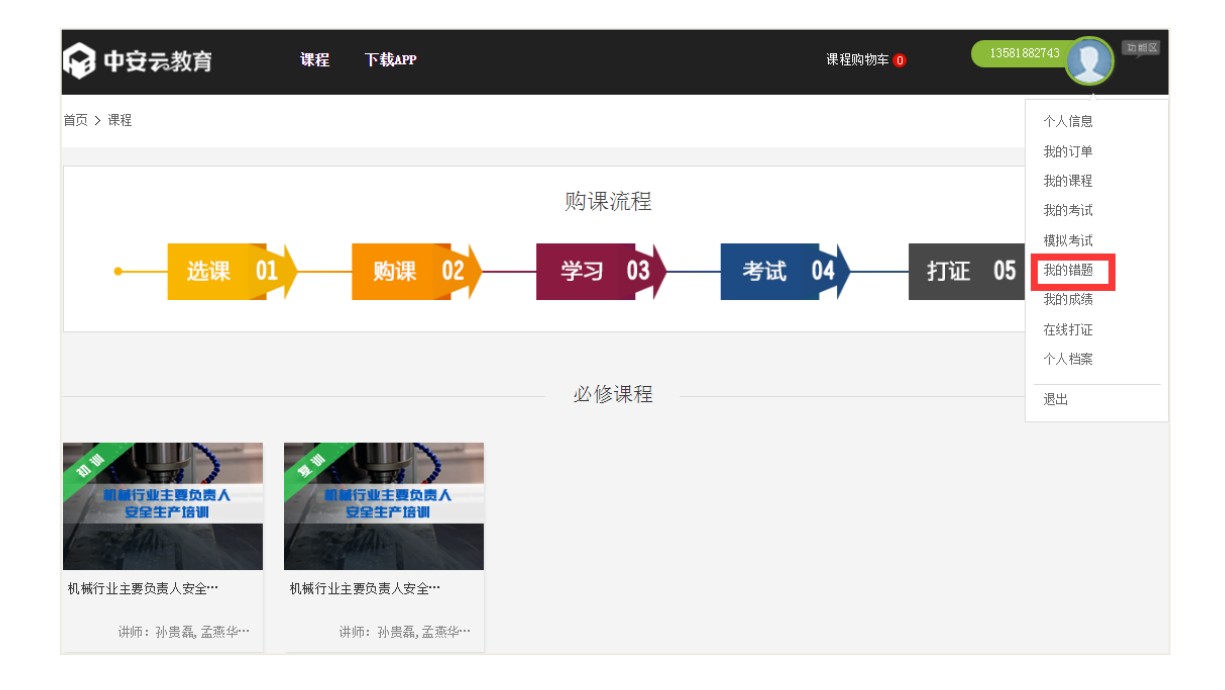

图 42 进入我的错题

| 🕞 中安元教育        | 课程 下载APP |     | 课    | 程购物车 O 13600008888 |  |
|----------------|----------|-----|------|--------------------|--|
| 首页 > 个人中心:我的错题 |          |     |      |                    |  |
| 我的错题           |          |     |      |                    |  |
|                | 试卷名称     | 错题数 | 详情   |                    |  |
|                | 宁波一般行业题库 | 3   | 错题回顾 |                    |  |
|                |          |     |      |                    |  |

图 43 我的错题页

| <b>ө</b> | 安え教育               | 课程 下载      | арр                                | 课程购物车 0 | 13600008888 2 助蚶区 |
|----------|--------------------|------------|------------------------------------|---------|-------------------|
|          | 试卷名称:宁波一般          | 行业题库       |                                    |         |                   |
|          | 2 (单选题)建设I<br>和使用。 | 页目的职业病防护设施 | b所需费用应当纳入建设项目工程预算,并与主体工程(),同时施工,同t | 时投入生产   |                   |
|          | A. 同时设计            |            |                                    |         |                   |
|          | B. 同时规划            |            |                                    |         |                   |
|          | C. 同时审批            |            |                                    |         |                   |
|          |                    | A          | • B • C                            |         |                   |
|          |                    |            | 上一题                                |         |                   |
|          |                    |            |                                    |         |                   |
|          | 正确答案:A             |            |                                    |         |                   |
|          | 解析:                |            |                                    |         |                   |

图 44 错题回顾

### 8.5 在线考试

用户学习完课程后,您的学习进度将填满,同时页面的"去考试"按钮颜色变为可点击的 状态。此时,您有三个途径可以去参加考试:方式一、通过顶栏"个人中心->我的课程(见 图 46 点击"去考试"按钮参加考试;方式二、通过顶栏"个人中心->模拟考试,进入"模拟 考试"页面,方式三、通过顶栏"个人中心->我的考试参加考试。您每次考试会在模拟考试页 面显示您的考试次数,如果两次没有通过,您的学习记录将被清除,您将不得不重新开始学习 视频课程,重新进行考试。

| 🕞 中安云教育                                                                                    | 课程    | 下载APP                        |       | 课程购物车 💿  | 13581882743                       |
|--------------------------------------------------------------------------------------------|-------|------------------------------|-------|----------|-----------------------------------|
| 首页 > 课程                                                                                    |       |                              |       |          | 个人信息                              |
|                                                                                            |       |                              | 购课流程  |          | 我的课程我的考试                          |
| 选课 (                                                                                       | 01    | 购课 02                        | 学习 03 | 考试 04 打证 | 模拟考试       05     我的講题       我的成绩 |
|                                                                                            |       |                              | 必修课程  |          | 在线打证       个人档案          退出       |
| ●<br>●<br>●<br>日日北主要の売人<br>日日北主要の売人<br>日日北主要の売人<br>日日北主要の売人<br>安全1・10111<br>和様行业主要の売人安全・・・ | 小秋行业主 | 行业主要负责人<br>全主产店训<br>要负责人安全** |       |          |                                   |
| 讲师:孙贵磊,孟燕华…                                                                                | 讲     | 师: 孙贵磊,孟燕华…                  |       |          |                                   |

图 45 进入考试

| 🕞 中安元教育        | 课程                                                                                                    | 下载APP                                                                                                    |     |              | 课程购物车 <mark>0</mark>                     | 1360000014 2 助戦区 |
|----------------|----------------------------------------------------------------------------------------------------|----------------------------------------------------------------------------------------------------|-----|--------------|------------------------------------------|------------------|
| 首页 > 个人中心:模拟考试 |                                                                                                    |                                                                                                    |     |              |                                          |                  |
|                | Martin State<br>Martin State<br>Marti | Parameter and the second second secon | 中 3 | <sup>☆</sup> | <sub>通过率</sub> 95%<br>云安全教育题<br>安全教育培训中心 | 库中心              |
| 模拟考试           |                                                                                                    |                                                                                                    |     |              |                                          |                  |
| 题库名称           |                                                                                                    |                                                                                                    | 总题数 | 已考次数/限考次数    |                                          |                  |
| 金属非金属矿山(小型露天   | 采石场)主                                                                                                    | 要负责人培训课程                                                                                                    | 0题  | 0/2          | 考试模拟者                                    | 城 练习             |

图 46 考试页面

用户学习完课程并且考试通过后,点击功能区的"在线打证"选项(见图47),进入在 线打证页面(见图48),点击"认证状态"栏中的"打印"按钮,将打开您的证书,您可以 下载证书,同时可以打印您的证书。

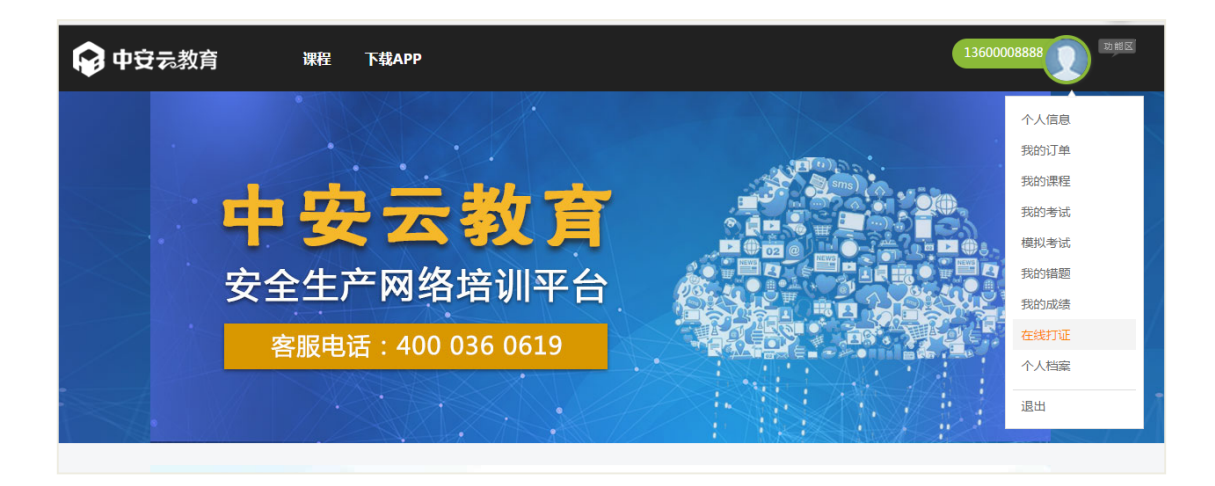

### 图 47 进入在线打证页面

| 😝 中安云教育        | 课程        | 下载APP              |      |                |       | 课程购物车 <mark>2</mark> | 13600008888 |
|----------------|-----------|--------------------|------|----------------|-------|----------------------|-------------|
| 首页 > 个人中心:我的认证 |           |                    |      |                |       |                      |             |
| 我的认证           |           |                    |      |                |       |                      |             |
|                |           |                    | 证书   | <b>河以多次打</b> 印 | p     |                      |             |
|                | 课稻        | 洛称                 | 课程学时 | 达标学时           | 已学学时  | 认证状态                 |             |
|                | 机械行业安全管理人 | 、员安全生产培训课程<br>ē训 ) | 0学时  | 0学时            | 0.90% | 未认证                  |             |
|                | 机械行业安全管理人 | 、员安全生产培训课程<br>]训 ) | 0学时  | 0学时            | 0.10% | 未认证                  |             |
|                | 机械行业主要负责, | 人安全生产培训课程<br>ī训 )  | 0学时  | 0学时            | 0.08% | 未认证                  |             |
|                | 机械行业主要负责, | 人安全生产培训课程<br>]训 )  | 0学时  | 0学时            | 0.32% | 已认证 打印               |             |
|                |           |                    |      | 一页             |       |                      |             |
|                |           |                    |      |                |       |                      |             |

图 48 我的认证

# 9常见问题

• 学习过程中遇到问题,我该怎么处理?

解答:

使用宁波市安全生产网络培训学员的政府监管、证书查询等问题请致电 0574-87739803;

使用乾业安邦网络安全培训过程中遇到问题,请致电 0574-87739803;

使用中安华邦网络安全培训过程中遇到问题,请致电 4000360619。

#### 为什么我播放视频课程时会弹出无法播放该文件的提示?

#### 解答:

可能是浏览器的安全级别太高,只需降低即可,操作步骤:打开浏览器->找到"工具" 选项->选中"Internet选项"->把其中的"隐私"、"安全"都设置成最低级,然后再次打开课件! 网络传输速度慢也会造成这种播放中断的情况。

请使用 IE8.0 以上浏览器,强烈推荐 Chrome 浏览器。

#### ● 什么是必修课程?什么是推荐课程?

#### 解答:

必修课程即是是根据您注册时所选择的行业、宁波市安监局指定必学课程。包含所需学 习的课程和题库。

推荐课程是指除了必修课程以外所有的课程,只包含课程,不含题库。需要题库练习的 话需要单独购买。推荐课程包含三岗类所有的课程和安全执业资格课程(注册安全工程师、注 册消防工程师)。